# enade2018

# MANUAL DE ACESSO DO ESTUDANTE

1) Acesse pelo provedor Internet Explorer;

#### 2) No Google, pesquise "INEP" e clique em ENADE;

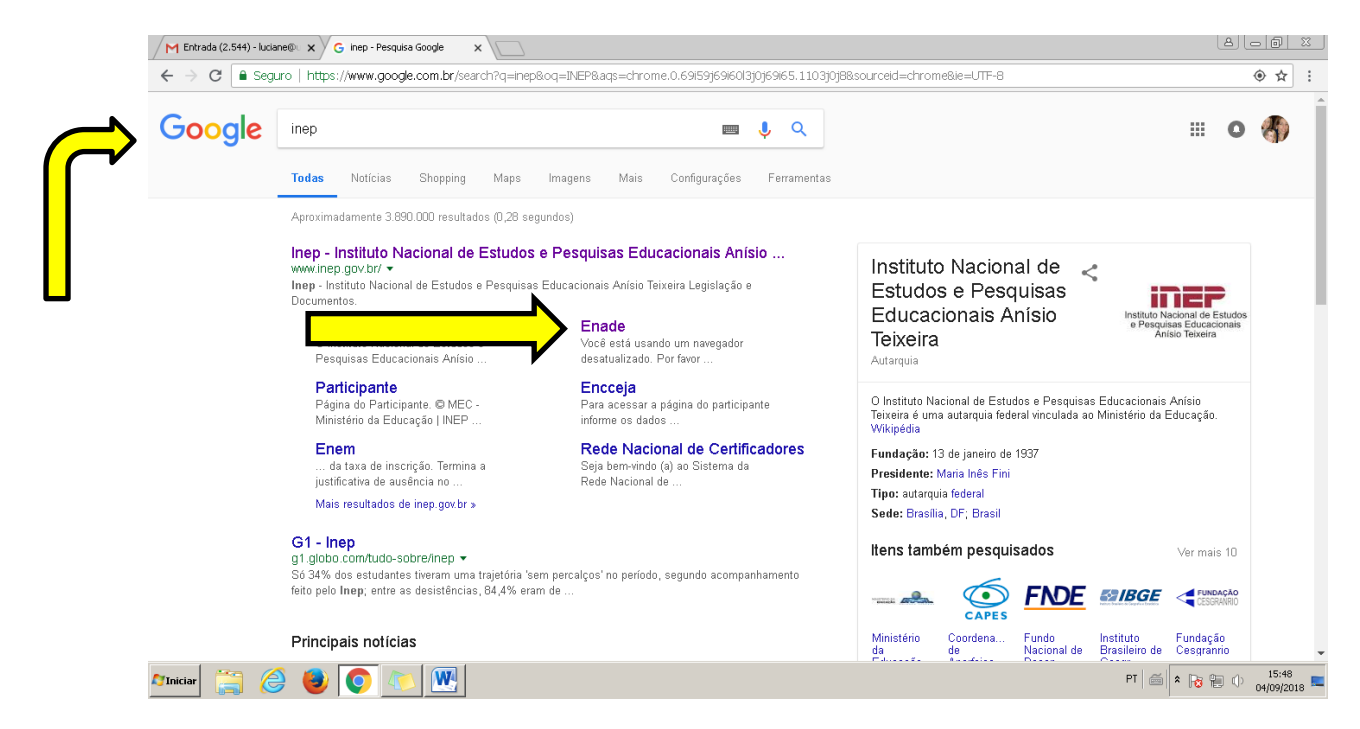

## 3)Clique em "Primeiro acesso estudante"

| M Entrada (2                                       | 2.544) - luciane@ 🗙            | Enade - Institu | to Nacional d              |                       |                     |                  |              |                |            |        |          |                       |
|----------------------------------------------------|--------------------------------|-----------------|----------------------------|-----------------------|---------------------|------------------|--------------|----------------|------------|--------|----------|-----------------------|
| $ \boldsymbol{ \leftarrow }  \Rightarrow         $ | <ol> <li>Não seguro</li> </ol> | enade.inep.gov  | br/enade/#!/index          |                       |                     |                  |              |                |            |        |          | * :                   |
|                                                    |                                | 📀 BRASIL        | Acesso à informação        |                       |                     | P                | articipe     | Serviços       | Legislação | Canais | <b>*</b> |                       |
| inep                                               | Enade                          |                 |                            |                       |                     |                  |              |                |            |        |          | 0                     |
|                                                    |                                |                 |                            | ena                   | ade                 | 20               | 18           |                |            |        |          |                       |
|                                                    |                                |                 |                            |                       | Autenticação n      | no Enade         |              |                |            |        |          |                       |
|                                                    |                                |                 |                            |                       | Orientações         | Gerais           |              |                |            |        |          |                       |
|                                                    |                                |                 |                            | Ø F                   | Primeiro acesso Pl/ | /Coordenador     |              |                |            |        |          |                       |
|                                                    |                                |                 |                            |                       | 🛛 Primeiro acesso   | estudante        |              |                |            |        |          |                       |
|                                                    |                                |                 |                            |                       | 🧿 Dúvidas sobre     | e senha          |              |                |            |        |          |                       |
|                                                    |                                |                 |                            |                       |                     |                  |              |                |            |        |          |                       |
|                                                    |                                |                 |                            |                       |                     |                  |              |                |            |        |          |                       |
|                                                    |                                |                 |                            |                       |                     |                  |              |                |            |        |          |                       |
|                                                    |                                |                 |                            |                       |                     |                  |              |                |            |        |          |                       |
|                                                    |                                |                 |                            |                       |                     |                  |              |                |            |        |          |                       |
|                                                    |                                |                 |                            |                       |                     |                  |              |                |            |        |          |                       |
|                                                    |                                |                 |                            |                       |                     |                  |              |                |            |        |          |                       |
| Presiden C                                         | ·                              |                 | MEC - Ministério da Educaç | ão   INEP - Instituto | Nacional de Estudos | e Pesquisas Educ | cacionais Ar | nísio Teixeira |            |        | PT 🥽     | ↓ 1.21.1853 (:80)     |
| Iniciar                                            | <b>- C</b>                     | 2 💙 🔍           |                            |                       |                     |                  |              |                |            |        | r        | ^ 10 🐨 🖤 04/09/2018 💻 |

## 4)Clique novamente "Primeiro acesso estudante"

| M Entrada (2.544) - luciane@ ×      | tuto Nacional de 🗙             |                                                                                                    |                          |                |                 |          |                     |
|-------------------------------------|--------------------------------|----------------------------------------------------------------------------------------------------|--------------------------|----------------|-----------------|----------|---------------------|
| ← → C () Não seguro   enade.inep.go | v.br/enade/#!/login            |                                                                                                    |                          |                |                 |          | 야 ☆ :               |
| 📀 BRASIL                            | Acesso à informação            |                                                                                                    | Participe                | Serviços Leg   | gislação Canais | <b>*</b> |                     |
| INEP Enade                          |                                |                                                                                                    |                          |                |                 |          | 0                   |
|                                     |                                | enade                                                                                                    | 2018                     |                |                 |          |                     |
|                                     |                                | Autenticação no E                                                                                                 | inade                    |                |                 |          |                     |
|                                     |                                | Informe os dados abaixo e clique em J<br>Login: * •<br>© Campo obrigatório.<br>Senha: * •<br>© Campo obrigatório. | Acessar:                 |                |                 |          |                     |
|                                     |                                | Ovoltar                                                                                                    | Recuperar senha          |                |                 |          |                     |
|                                     |                                | Acessar                                                                                                    |                          |                |                 |          |                     |
|                                     |                                |                                                                                                    | ordenador                |                |                 |          |                     |
|                                     |                                | O Primeiro acesso est                                                                                             | udante                   |                |                 |          |                     |
|                                     |                                | Dúvidas sobre se                                                                                                  | nha                      |                |                 |          |                     |
|                                     | ) MEC - Ministério da Educação | INEP - Instituto Nacional de Estudos e P                                                                          | 'esquisas Educacionais A | nísio Teixeira |                 |          | 🖵 1.21.1853 (:80) 🔻 |
| Mīniciar 🚞 🤗 🕹 💽 🖉                  |                                |                                                                                                    |                          |                |                 | PT 🚎 🕯 📷 | 15:49               |

5)Informe os itens: CPF, data de nascimento, e-mail, confirmação do e-mail, clique na figura sugerida e clique em enviar.

| M Entrada (2.544) - Iuciane@ 🗙 💽 Enade - Instituto Na | cional de 🗙                      |                                                 |                              |                       |
|-------------------------------------------------------|----------------------------------|-------------------------------------------------|------------------------------|-----------------------|
| ← → C ① Não seguro   enade.inep.gov.br/               | enade/#!/cadastrarEstudante      |                                                 |                              | 야 ☆ :                 |
| SRASIL                                                | Acesso à informação              | Participe S                                     | Serviços Legislação Canais 💽 |                       |
| INEP Enade                                            |                                  |                                                 |                              | 0                     |
|                                                       | ena                              | ade2018                                         |                              |                       |
|                                                       | P                                | rimeiro acesso estudante                        |                              |                       |
|                                                       | Para acessar o sistema Enade é n | necessário preencher as informações abaixo:     |                              |                       |
|                                                       | CPF: <b>* 0</b>                  | Data de nascimento: 🕊                           | <b>#</b>                     |                       |
|                                                       | E-mail: <b>*</b>                 | Confirme o e-mail: *                            |                              |                       |
|                                                       |                                  |                                                 |                              |                       |
|                                                       | Clique abaixe na figura CÂl      | MEDA: * A                                       |                              |                       |
|                                                       |                                  |                                                 |                              |                       |
|                                                       | Voltar                           | Enviar                                          |                              |                       |
|                                                       |                                  |                                                 |                              |                       |
|                                                       |                                  |                                                 |                              |                       |
| - ur                                                  |                                  | ingly Faulty - Provide - Education in Artic     |                              |                       |
|                                                       |                                  | ronar de Estudos e Pesquisas Educacionais Anisi | no terxerra<br>Pi            | 1 15:49<br>04/09/2018 |

6)Irá aparecer as telas abaixo, na primeira clique em confirmar e na segunda ok.

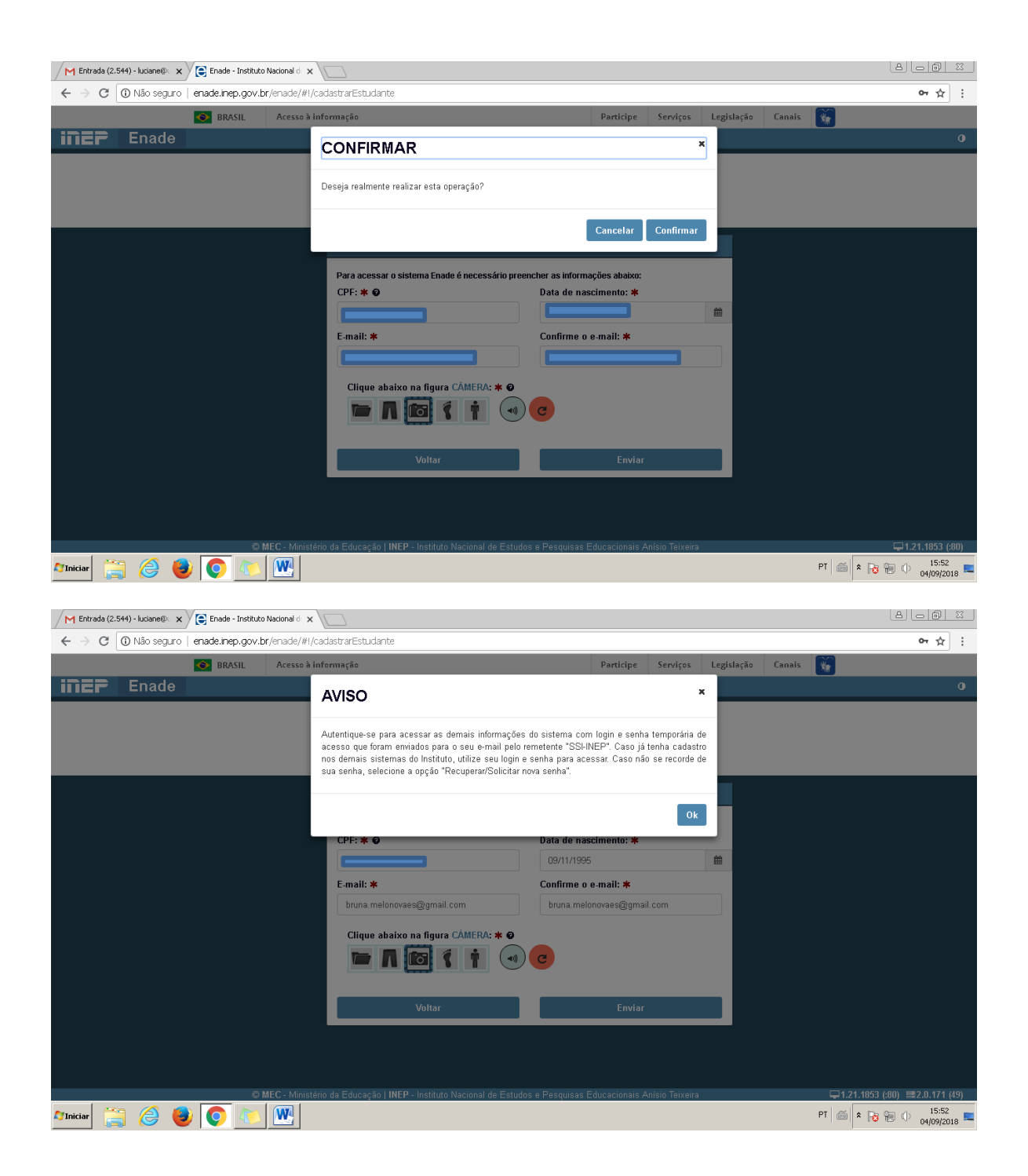

7) Abra nova aba no site para abrir seu e-mail pessoal. Você irá receber uma mensagem do SSI-INEP com login (seu CPF) e uma senha.

| Enade - Instituto Nacional d 🗙 M Envi                             | io de senha | i temporária · x                                                                                                 |                   |       | Ŀ     | 80              |                     |
|-------------------------------------------------------------------|-------------|----------------------------------------------------------------------------------------------------|-------------------|-------|-------|-----------------|---------------------|
| $\leftarrow$ $\rightarrow$ C $\blacksquare$ Seguro   https://mail | l.google.   | com/mail/u/0/#inbox/FMfcgxvzKQqDqPXhWdfHspWXIXmkXWpl                                                             |                   |       |       | <del>ار</del> چ | ☆ :                 |
| 😑 🞽 Gmail                                                         | ۵           | Pesquisar e-mail                                                                                                 |                   |       |       | ٥               | в                   |
| Escrever                                                          | ÷           |                                                                                                    | 10                | e8 <  | >     | ۵               | 31                  |
| Caixa de entrada 7                                                |             | Envio de senha temporária de acesso 🔉 [Caixa de entrada x]                                                       |                   |       | ē     | Ø               |                     |
| <ul> <li>★ Com estrela</li> <li>▲ Adiados</li> </ul>              |             | ssi-inep <nao-responder@inep.gov.br><br/>≩ para eu ≠</nao-responder@inep.gov.br>                                 | 15:52 (Há 3 minu) | os) 🟠 | •     | :               | 0                   |
| <ul> <li>Enviados</li> <li>Rescurbos</li> </ul>                   |             | Prezado(a) BRUNA D                                                                                               |                   |       |       |                 |                     |
| <ul> <li>Mais</li> </ul>                                          |             | Seu cadastru lui realizadu nu sistema Erevide :<br>Suas informações de acesso são:                               |                   |       |       |                 | +                   |
| Bruna - +                                                         |             | Login: Senha: EAE4/2Pp                                                                                           |                   |       |       |                 |                     |
|                                                                   |             | Esta senha é temporária e deverá ser alterada no primeiro acesso.                                                |                   |       |       |                 |                     |
|                                                                   |             | Mensagem automática que não deve ser respondida.                                                                 |                   |       |       |                 |                     |
| Nenhum contato do Hangouts<br>Encontre alguém                     |             | Kesponder Encaminhar                                                                                             |                   |       |       |                 |                     |
| <b>1</b> 9 %                                                      |             | and the second second second second second second second second second second second second second second second | *                 | a.    |       | -               | >                   |
| 🌌 niciar 🚞 🤌 🚺                                                    |             |                                                                                                    | F                 | r   🚎 | 10 10 | ¢ و             | 15:57<br>/09/2018 ⋿ |

8) Retorne novamente a tela do ENADE, insira seu CPF e a senha enviada pelo INFP

| ← → C O Não     | seguro   enade.inep.go | v.br/enade/#1/login |                                      |                         |             |         |            |        | _        |
|-----------------|------------------------|---------------------|--------------------------------------|-------------------------|-------------|---------|------------|--------|----------|
|                 | SRASIL                 | Acesso à informação |                                      | P                       | Participe S | erviços | Legislação | Canais | <b>W</b> |
| <b>iner</b> Ena | ade                    |                     |                                      |                         |             |         |            |        |          |
|                 |                        |                     |                                      |                         |             |         |            |        |          |
|                 |                        |                     | enac                                 | <b>1e</b> 20            | )18         |         |            |        |          |
|                 |                        |                     |                                      |                         | 10          |         |            |        |          |
|                 |                        |                     | Autenti                              | cação no Enade          |             |         |            |        |          |
|                 |                        |                     | , atom                               |                         |             |         |            |        |          |
|                 |                        |                     | Informe os dados abaix               | ko e clique em Acessar: |             |         |            |        |          |
|                 |                        |                     | Login. 🕈 🕑                           |                         |             |         |            |        |          |
|                 |                        |                     | <ul> <li>Campo obrigatóri</li> </ul> | 0.                      |             |         |            |        |          |
|                 |                        |                     | Senha: 🗰 🥹                           |                         |             |         |            |        |          |
|                 |                        |                     |                                      |                         |             |         |            |        |          |
|                 |                        |                     | Campo obrigatóri                     | 0.                      |             |         |            |        |          |
|                 |                        |                     | GVoltar                              | © Recuperar s           | senha       |         |            |        |          |
|                 |                        |                     |                                      | 🖈 Acessar               |             |         |            |        |          |
|                 |                        |                     | • Primeiro                           | acesso PI/Coordenador   |             |         |            |        |          |
|                 |                        |                     | O Primei                             | ro acesso estudante     |             |         |            |        |          |
|                 |                        |                     | O Dáy                                | idae cobro conha        |             |         |            |        |          |
|                 |                        |                     |                                      | ruas sobre senna        |             |         |            |        |          |

9) Clique no X para sair da mensagem "senha temporáriA" e informe a senha do INEP. Crie e confirme uma senha que contenha: número, letra maiúscula, letra minúscula e um caractere especial. Senha deve ter de 6 a 20 caracteres. Exemplo de senha: Enade18+

\*obs: grave bem a senha que você criou, pois irá precisar para acessos posteriores, tais como verificar local da prova, boletim de desempenho, etc.

| /e      | Enade - Instituto Naci | ional de 🗙 |         | ivio de senha b   | emporária 🔿 🗙                |                                       |                    |                            |                        |                |            |            |                | 80                          | 9 %             |
|---------|------------------------|------------|---------|-------------------|------------------------------|---------------------------------------|--------------------|----------------------------|------------------------|----------------|------------|------------|----------------|-----------------------------|-----------------|
| ←       | → C ① Não              | seguro     | enade   | e.inep.gov.b      | r/enade/#I/                  | alterarSenha                          |                    |                            |                        |                |            |            |                | 0 <del>.</del>              | ☆ :             |
|         |                        |            | <b></b> | BRASIL            | Acesso à i                   | nformação                             |                    |                            | Participe              | Serviços       | Legislação | Canais     | ×.             |                             |                 |
| ≡       | INEP                   |            | nade    | 2                 |                              | Senha Te                              | mporária.          |                            |                        | ,              | •          |            | & BRUNA        |                             | - 0             |
| *       |                        |            |         | Altera            | ır Senl                      | É necessário alte                     | rar a senha tempo  | orária para realizar as de | mais operações.        |                |            |            |                |                             |                 |
| ⊛       |                        |            |         | Para realiz       | ar a alteraçı                |                                       |                    |                            |                        |                |            |            |                |                             |                 |
| ⊛       |                        |            |         |                   |                              |                                       |                    | Senł                       | na de autenticaçã      | 0              |            |            |                |                             |                 |
| ø       |                        |            |         | Validaç<br>O Deve | äo da Senh<br>conter núme    | a Nova:<br><sup>ro</sup>              |                    |                            |                        |                |            |            |                |                             |                 |
| ⊛       |                        |            | Ť       | Deve<br>Deve      | conter letra<br>conter letra | maiúscula<br>minúscula                |                    |                            |                        |                |            |            |                |                             |                 |
| ⊕       |                        |            |         | Deve<br>Deve      | conter carac<br>ter o tamani | tere especial<br>10 de 6 a 20 caracte | res                |                            |                        |                |            |            |                |                             |                 |
| ⊕       |                        |            | )       | Senha .           | Atual: 🗰 🥑                   |                                       |                    | Senha Nova: 🗰 🗲            | 1                      |                | Confirma   | ação da Se | enha Nova: 🗰 🏟 | 9                           |                 |
| Θ       |                        |            |         |                   |                              |                                       |                    |                            |                        |                |            |            |                | Alterar Senh                | a               |
|         |                        |            | ľ       |                   |                              |                                       |                    |                            |                        |                |            |            |                |                             |                 |
|         |                        |            |         |                   |                              |                                       |                    |                            |                        |                |            |            |                |                             |                 |
|         |                        |            |         |                   |                              |                                       |                    |                            |                        |                |            |            |                |                             |                 |
|         |                        |            |         |                   | IEC Minist                   |                                       |                    |                            |                        |                |            |            |                |                             |                 |
| Ay Ini- | ciar 📜 🌔               | s (        |         |                   |                              | an <del>o na cu</del> ncaçan (1       | NEF - Instituto Na | icional de Estudos e Pe    | syuisas-cudcaciunais / | amsio reixeira |            |            | PT 6           | 100) 12 1.2 1.1<br>100 04/0 | 5:58<br>19/2018 |

## 10) Após alterar senha, a página será direcionada para o ambiente do estudante. CLIQUE em acessar no <u>cadastro do estudante.</u>

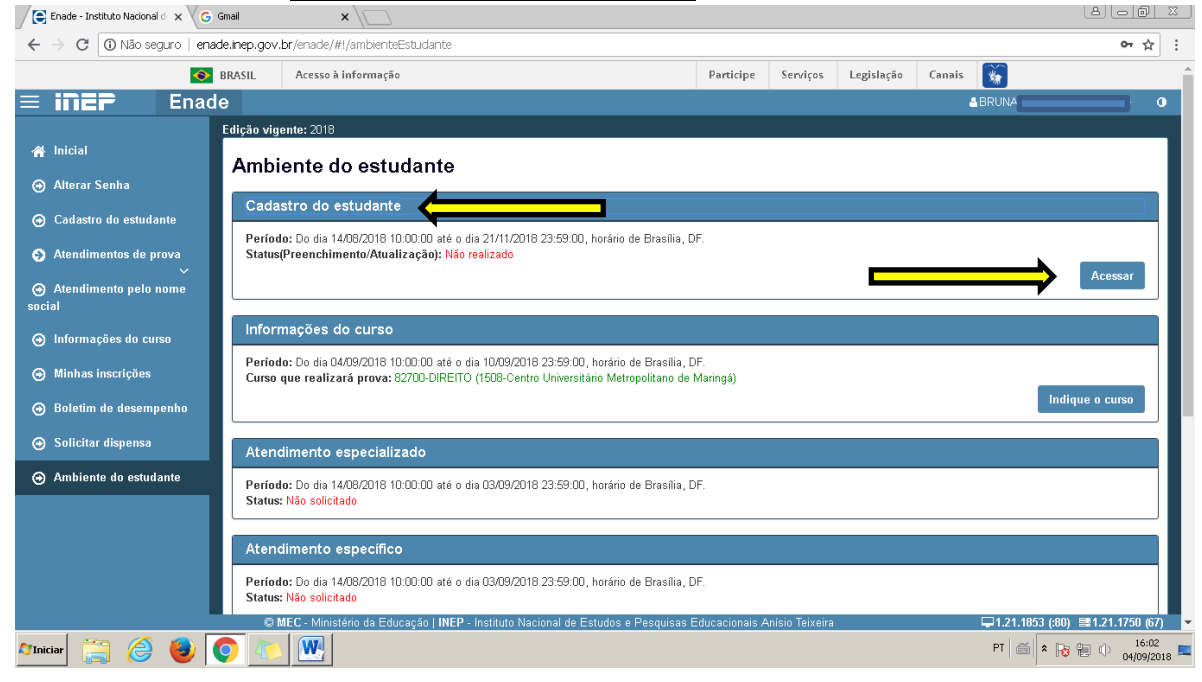

## 11) Informe os dados solicitados referente ao seu endereço, município e telefone.

| 🖉 Enade - Instituto Nacional d 🗙 🗸 🌀 G               | mail 🗙 🔪 🗌                                    |                                                   |                    |                     |                       |                             |
|------------------------------------------------------|-----------------------------------------------|---------------------------------------------------|--------------------|---------------------|-----------------------|-----------------------------|
| ← → C (③ Não seguro   enad                           | e.inep.gov.br/enade/#I/manterCadastroD        | eEstudante                                        |                    |                     |                       | ~ ☆                         |
| <b>S</b>                                             | RASIL Acesso à informação                     |                                                   | Participe 9        | Serviços Legislação | Canais 🙀              |                             |
| = iner Enade                                         | )                                             |                                                   |                    |                     | & BRUNA               | 0                           |
| 😤 Inicial                                            | Edição vigente: 2018<br>Cadastro de estudante | 3                                                 |                    |                     |                       |                             |
| ⊖ Alterar Senha                                      |                                               |                                                   |                    |                     |                       |                             |
| ⊖ Cadastro do estudante                              | Informações pessoais<br>CPF: 103.630.729-85   | Nome: BRUNA DE MELO N                             | IOVAES             | Data de n           | ascimento: 09/11/1995 |                             |
| Atendimentos de prova                                | Sexo: Feminino                                | Nome da mãe: MARINALV.                            | A FATIMA DE MEI    | LO NOVAES           |                       |                             |
| <ul> <li>Atendimento pelo nome<br/>social</li> </ul> | Endereço                                      |                                                   |                    |                     |                       |                             |
| Informações do curso                                 | CEP: *                                        | Consulte seu CEP                                  |                    |                     |                       |                             |
| Minhas inscrições                                    | Endereço: ≭                                   |                                                   |                    | Número: 🗰           |                       |                             |
| 😁 Boletim de desempenho                              |                                               |                                                   |                    |                     |                       |                             |
| 🕤 Solicitar dispensa                                 | Complemento:                                  |                                                   | Bairro: 🗰          |                     |                       |                             |
| ⊖ Ambiente do estudante                              | UF:                                           | Município:                                        |                    |                     |                       |                             |
|                                                      |                                               |                                                   |                    |                     |                       |                             |
|                                                      | Contato                                       |                                                   |                    |                     |                       |                             |
|                                                      | DDD: <b>*</b> Telefone fix                    | o: * DDD: *                                       | Celu               | ular: <b>*</b>      |                       |                             |
| enade.inep.gov.br/enade/#!/manterCadastroDeE         | studante ação   I                             | NEP - Instituto Nacional de Estudos e Pesquisas E | Educacionais Anísi | io Teixeira         | ₽1.21.185             | 3 (:80) 📑 1.21.1750 (67)    |
| Aniciar 🚞 🥭 😻 🔇                                      | <b>&gt;</b> 💌 💌                               |                                                   |                    |                     | PT 🚎                  | * 😼 🐑 🕕 16:04<br>04/09/2018 |

| Enade - Instituto Nacional 🗠 🗙 G Gm | nail ×                 |                                             |                            |                |                |            |            |                                  |
|-------------------------------------|------------------------|---------------------------------------------|----------------------------|----------------|----------------|------------|------------|----------------------------------|
| ← → C 🛈 Não seguro   enade          | .inep.gov.br/enade/#I/ | 'manterCadastroDeEstudante                  |                            |                |                |            |            | 야 ☆ :                            |
| <b>1</b>                            | BRASIL Acesso à        | informação                                  |                            | Participe      | Serviços       | Legislação | Canais     |                                  |
| ≡ iNEP Enade                        |                        | SUCESSO                                     |                            |                | ×              |            | <b>4</b> B | RUNA                             |
|                                     | Endereço               | 0002000                                     |                            |                |                |            |            |                                  |
| micial                              | CEP: *                 | Dados salvos com sucessol                   |                            |                |                |            |            |                                  |
|                                     | 87.045-420             |                                             |                            | <u> </u>       |                |            |            |                                  |
|                                     | Endereço:              |                                             |                            | <b></b>        | ОК             |            |            |                                  |
| Atendimentos de prova               | Procópio Ferrei        | ra                                          |                            |                | 608            |            |            |                                  |
| ↔ Atendimento pelo nome             | Complemento:           |                                             |                            | Bairro:        |                |            |            |                                  |
| social                              | В                      |                                             |                            | Jardim /       | América        |            |            |                                  |
| ⊙ Informações do curso              | UF:                    |                                             | Município:                 |                |                |            |            |                                  |
| ⊖ Minhas inscrições                 | PR                     |                                             | Maringá                    |                |                |            |            |                                  |
| ⊖ Boletim de desempenho             | Contato                |                                             |                            |                |                |            |            |                                  |
|                                     | DDD:                   | Telefone fixo:                              | DDD:                       | C              | Celular:       |            |            |                                  |
| ⊖ Ambiente do estudante             | 44                     | 32681472                                    | 44                         | •              | 998946413      |            |            |                                  |
|                                     | E-mail: 🗰              |                                             | Confirme                   | o e-mail: ≭    |                |            |            |                                  |
|                                     | bruna.melonova         | ies@gmail.com                               | bruna.m                    | elonovaes@gm   | nail.com       |            |            |                                  |
|                                     |                        |                                             |                            |                |                |            |            |                                  |
|                                     |                        |                                             |                            |                |                |            | -          | Cancera Confirmar                |
|                                     | © MEC - Minist         | ério da Educação   INEP - Instituto Naciona | l de Estudos e Pesquisas E | ducacionais Ar | nísio Teixeira |            | 5          | ⊒1.21.1853 (:80) ≣1.21.1750 (67) |
| 🌌 niciar 🚞 🤗 🕘 🤇                    | ) 🛝 🔣                  |                                             |                            |                |                |            | P          | T 📾 客 🍋 🕕 16:05 💻                |

#### 12) Clique em confirmar e em seguida ok.

# 13) Clique em informações do curso e em seguida clique em salvar e ok.

| Enade - Instituto Nacional d 🗙 G G                   | imail ×                                                            |                                  |                       |                  |                     |
|------------------------------------------------------|--------------------------------------------------------------------|----------------------------------|-----------------------|------------------|---------------------|
| ← → C 🛈 Não seguro   enad                            | e.inep.gov.br/enade/#!/selecionarCurso                             |                                  |                       |                  | 아 ☆ :               |
| <b>S</b>                                             | BRASIL Acesso à informação                                         | Participe                        | Serviços Legislação   | Canais 🙀         |                     |
| $\equiv$ inep Enade                                  | 9                                                                  |                                  |                       | A BRUNA          | •                   |
| 😤 Inicial                                            | Edição vigente: 2018<br>Informações do curso                       |                                  |                       |                  |                     |
| 🔿 Alterar Senha                                      |                                                                    |                                  |                       |                  |                     |
|                                                      | Indicação do curso<br>Curso que realizará prova: <b>*</b>          |                                  |                       |                  |                     |
| Atendimentos de prova                                | 82700-DIREITO (1508-Centro Universitário Metropolitano de Maringá) |                                  |                       |                  |                     |
| <ul> <li>Atendimento pelo nome<br/>social</li> </ul> | Informações gerais                                                 |                                  |                       |                  |                     |
| 🕢 🕢 Informações do curso                             | Área de enquadramento: 2 - DIREITO                                 | Localidade:                      | Maringá-PR            |                  |                     |
|                                                      | Diploma conferido: Bacharelado                                     | Modalidade                       | : Educação Presencial |                  |                     |
| ⊖ Boletim de desempenho                              |                                                                    |                                  |                       |                  | Salvar              |
| ⊖ Solicitar dispensa                                 |                                                                    |                                  |                       |                  |                     |
| ⊖ Ambiente do estudante                              |                                                                    |                                  |                       |                  |                     |
|                                                      |                                                                    |                                  |                       |                  |                     |
|                                                      |                                                                    |                                  |                       |                  |                     |
|                                                      |                                                                    |                                  |                       |                  |                     |
|                                                      |                                                                    |                                  |                       |                  |                     |
|                                                      | MEC - Ministério da Educação   INEP - Instituto Nacional de Es     | udos e Pesquisas Educacionais An | ísio Teixeira         | ₽1.21.1853 (:80) | 1.21.1750 (67)      |
| 🌌 Triciar 🚞 🥭 🕘 🄇                                    | M                                                                  |                                  |                       | PT 🚎 🕯 🔂         | 16:08<br>04/09/2018 |

| /e       | Enad          | de - Instit | uto Nacio               | nal d 🔉 | < \ G   | Gmail  |                 |                            | ×                | 10       |       |      |             |         |      |        |      |      |       |      |       |       |      |      |     |      |      |      |       |        |       |      |       |       |       |       |        |        |   |     |           | 8 | - 6        | 0                       | 8    |
|----------|---------------|-------------|-------------------------|---------|---------|--------|-----------------|----------------------------|------------------|----------|-------|------|-------------|---------|------|--------|------|------|-------|------|-------|-------|------|------|-----|------|------|------|-------|--------|-------|------|-------|-------|-------|-------|--------|--------|---|-----|-----------|---|------------|-------------------------|------|
| ←        | $\rightarrow$ | C           | <ol> <li>Não</li> </ol> | seguro  | ena     | ide.in | ep.gov          | .br/ena                    | ide/#!;          | selecion | harCi | Curs | rso         | 2       |      |        |      |      |       |      |       |       |      |      |     |      |      |      |       |        |       |      |       |       |       |       |        |        |   |     |           |   | 07         | ☆                       | :    |
|          |               |             |                         |         | <b></b> | BR     | ASIL            | Ac                         | esso à           | informa  | ção   |      |             |         |      |        |      |      |       |      |       |       |      |      |     |      |      |      | Part  | ticipe |       | Sen  | viços |       | Legis | lação | Canais | *      |   |     |           |   |            |                         |      |
| $\equiv$ | ii            | NEF         |                         |         | nad     |        |                 |                            |                  | SU       | CF    | E۶   | S           | s       | 0    | ,      |      |      |       |      |       |       |      |      |     |      |      |      |       |        |       |      |       | ×     |       |       |        |        |   |     |           |   |            |                         |      |
| ñ        |               |             |                         |         |         | Edi    | ição vi<br>nfor | <sub>jente: 1</sub><br>mac | 2018<br>:ões     | Dados    | s sal | dvo: | os          | -<br>co | om   | suc    | cess | sol  |       |      |       |       |      |      |     |      |      |      |       |        |       |      |       |       | l     |       |        |        |   |     |           |   |            |                         |      |
| ⊛        |               |             |                         |         |         |        |                 |                            |                  |          |       |      |             |         |      |        |      |      |       |      |       |       |      |      |     |      |      |      |       |        | _     |      |       |       |       |       | _      |        |   |     |           |   |            |                         |      |
| •        |               |             |                         |         |         | h      | Indic           | ação di<br>i que re        | o curs<br>ealiza |          |       |      |             |         |      |        |      |      |       |      |       |       |      |      |     |      |      |      |       |        |       |      |       | )k    |       |       |        |        |   |     |           |   |            |                         | l    |
| ୍        |               |             |                         |         |         |        | 827             | 00-DIRE                    | EITO (1          | 508-Cen  |       |      | nive        | ers     | sitá | irio I | Met  | trop | olita | ano  | de N  | Aarin | gá)  |      |     |      |      |      |       |        |       |      |       |       |       |       |        |        |   |     |           |   |            |                         |      |
| 9<br>500 |               |             |                         |         |         | ľ      | Infor           | nações                     | gerai            | s        |       |      |             |         |      |        |      |      |       |      |       |       |      |      |     |      |      |      |       |        |       |      |       |       |       |       | _      |        |   |     |           |   |            |                         |      |
| ⊛        |               |             |                         |         |         |        | Área            | de enq                     | uadra            | mento: : | 2 - D | DIR  | RE          | EITO    | 0    |        |      |      |       |      |       |       |      |      |     |      |      |      | Loc   | alida  | nde:  | Mari | ngá-l | PR    |       |       |        |        |   |     |           |   |            |                         |      |
| Θ        |               |             |                         |         |         | Ľ      | Dipio           |                            | nenuo            | . Daulia | rerau | 00   |             |         |      |        |      |      |       |      |       |       |      |      |     |      |      |      | INU   | aanu   | aue.  | Luu  | ltaça | 10 -1 | esenc | Idl   | <br>   |        |   |     |           |   | _          |                         |      |
| ⊛        |               |             |                         |         |         |        |                 |                            |                  |          |       |      |             |         |      |        |      |      |       |      |       |       |      |      |     |      |      |      |       |        |       |      |       |       |       |       |        |        | ŀ | Can | cela      | r | Sal        | var                     |      |
| ⊕        |               |             |                         |         |         |        |                 |                            |                  |          |       |      |             |         |      |        |      |      |       |      |       |       |      |      |     |      |      |      |       |        |       |      |       |       |       |       |        |        |   |     |           |   |            |                         |      |
| ⊛        |               |             |                         |         |         |        |                 |                            |                  |          |       |      |             |         |      |        |      |      |       |      |       |       |      |      |     |      |      |      |       |        |       |      |       |       |       |       |        |        |   |     |           |   |            |                         |      |
|          |               |             |                         |         |         |        |                 |                            |                  |          |       |      |             |         |      |        |      |      |       |      |       |       |      |      |     |      |      |      |       |        |       |      |       |       |       |       |        |        |   |     |           |   |            |                         |      |
|          |               |             |                         |         |         |        |                 |                            |                  |          |       |      |             |         |      |        |      |      |       |      |       |       |      |      |     |      |      |      |       |        |       |      |       |       |       |       |        |        |   |     |           |   |            |                         |      |
|          |               |             |                         |         |         |        |                 |                            |                  |          |       |      |             |         |      |        |      |      |       |      |       |       |      |      |     |      |      |      |       |        |       |      |       |       |       |       |        |        |   |     |           |   |            |                         |      |
|          |               |             |                         |         |         |        |                 |                            |                  |          |       |      |             |         |      |        |      |      |       |      |       |       |      |      |     |      |      |      |       |        |       |      |       |       |       |       |        |        |   |     |           |   |            |                         |      |
| Ay Ini   | iciar         | G           | 1 6                     | ) (     |         | 0      | 4               |                            |                  | eno da c | Luuc  | dy   | <b>F</b> al |         |      | HE IP  | - 11 | SIII | tut0  | IVac | Juffa | a de  | LSIU | luos | e P | sadr | 1585 | - 20 | lucac | ronali | s Ani | 510  | erxe  | n d   |       |       |        | PT   @ | ă | * 🕞 | )<br>9 19 | 0 | 16<br>04/0 | 50° (0<br>5:08<br>9/201 | .8 📼 |

#### 14) Próximo passo, clique em acessar para abrir o questionário do estudante:

| Enade - Instituto Nacional d 🗙 G                                 | Gmail           | ×\                                                                                                    |               |                 |            |        |                |                        |
|------------------------------------------------------------------|-----------------|----------------------------------------------------------------------------------------------------|---------------|-----------------|------------|--------|----------------|------------------------|
| ← → C 🛈 Não seguro   enac                                        | de.inep.gov     | .br/enade/#!/ambienteEstudante                                                                                               |               |                 |            |        |                | 야 ☆ :                  |
| •                                                                | BRASIL          | Acesso à informação                                                                                                    | Participe     | Serviços        | Legislação | Canais | <b>*</b>       |                        |
| ≡ <b>iNEP</b> Enad                                               | le<br>Aten      | dimento especializado                                                                                                    |               |                 |            | 6      | BRUNA          | •                      |
| A Inicial                                                        | Perío<br>Status | <b>lo:</b> Do dia 14/08/2018 10:00:00 até o dia 03/09/2018 23:59:00, horário de Brasília, D<br><mark>: Não solicitado</mark> | IF.           |                 |            |        |                |                        |
| <ul> <li>Alterar Senha</li> <li>Cadastro do estudante</li> </ul> | Aten            | dimento específico                                                                                                    |               |                 |            |        |                |                        |
| Atendimentos de prova                                            | Perío<br>Status | to: Do dia 14/08/2018 10:00:00 até o dia 03/09/2018 23:59:00, horário de Brasília, D<br>:: Não solicitado                    | F.            |                 |            |        |                |                        |
| <ul> <li>Atendimento pelo nome<br/>social</li> </ul>             | Aten            | dimento pelo nome social                                                                                                    |               |                 |            |        |                |                        |
| Informações do curso                                             | Perío<br>Status | to: Do dia 04/09/2018 10:00:00 até o dia 10/09/2018 23:59:00, horário de Brasilia, D<br>:: Não solicitado                    | IF.           |                 |            |        |                |                        |
| <ul> <li>↔ Minnas inscrições</li> <li>↔ Boletim</li> </ul>       | Ques            | stionário do Estudante                                                                                                    |               |                 |            |        |                |                        |
| <ul> <li>Solicitar dispensa</li> </ul>                           | Perío<br>Status | <b>lo:</b> Do dia 03/09/2018 10:00:00 até o dia 21/11/2018 23:59:00, horário de Brasília, D<br><b>: Não preenchido</b>       | F.            |                 |            |        |                |                        |
| Ambiente do estudante                                            |                 |                                                                                                    |               |                 |            |        |                | Acessar                |
|                                                                  | Loca            | l de prova                                                                                                    |               |                 |            |        |                |                        |
|                                                                  | Perío           | lo: Do dia - até o dia -, horário de Brasília, DF.                                                                           |               |                 |            |        |                |                        |
| -                                                                | 0               | MEC - Ministério da Educação   INEP - Instituto Nacional de Estudos e Pesquisas E                                            | ducacionais A | Anísio Teixeira |            |        | ₽1.21.1853 (:8 | 80) 📑 1.21.1750 (67) 🔻 |
| 🎦 Iniciar 📋 🧟 🕹 🚺                                                | <b>0</b>        |                                                                                                    |               |                 |            |        | PT 🛛 🗂 🕯 🗍     | 😼 🛞 🕕 16:06 💻          |

Clique na tecla F5 para atualizar, se necessário , caso não abra o questionário, ou mesmo feche e abra novamente o sistema.

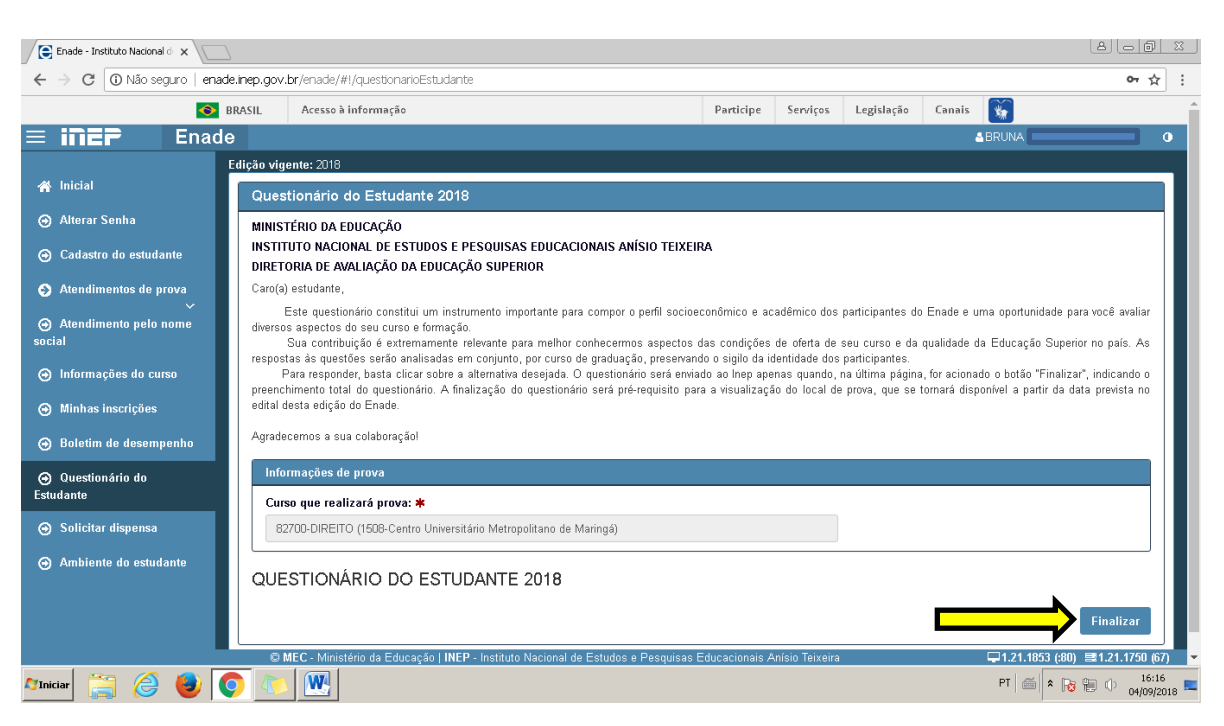

Responder todas questões e finalizar.